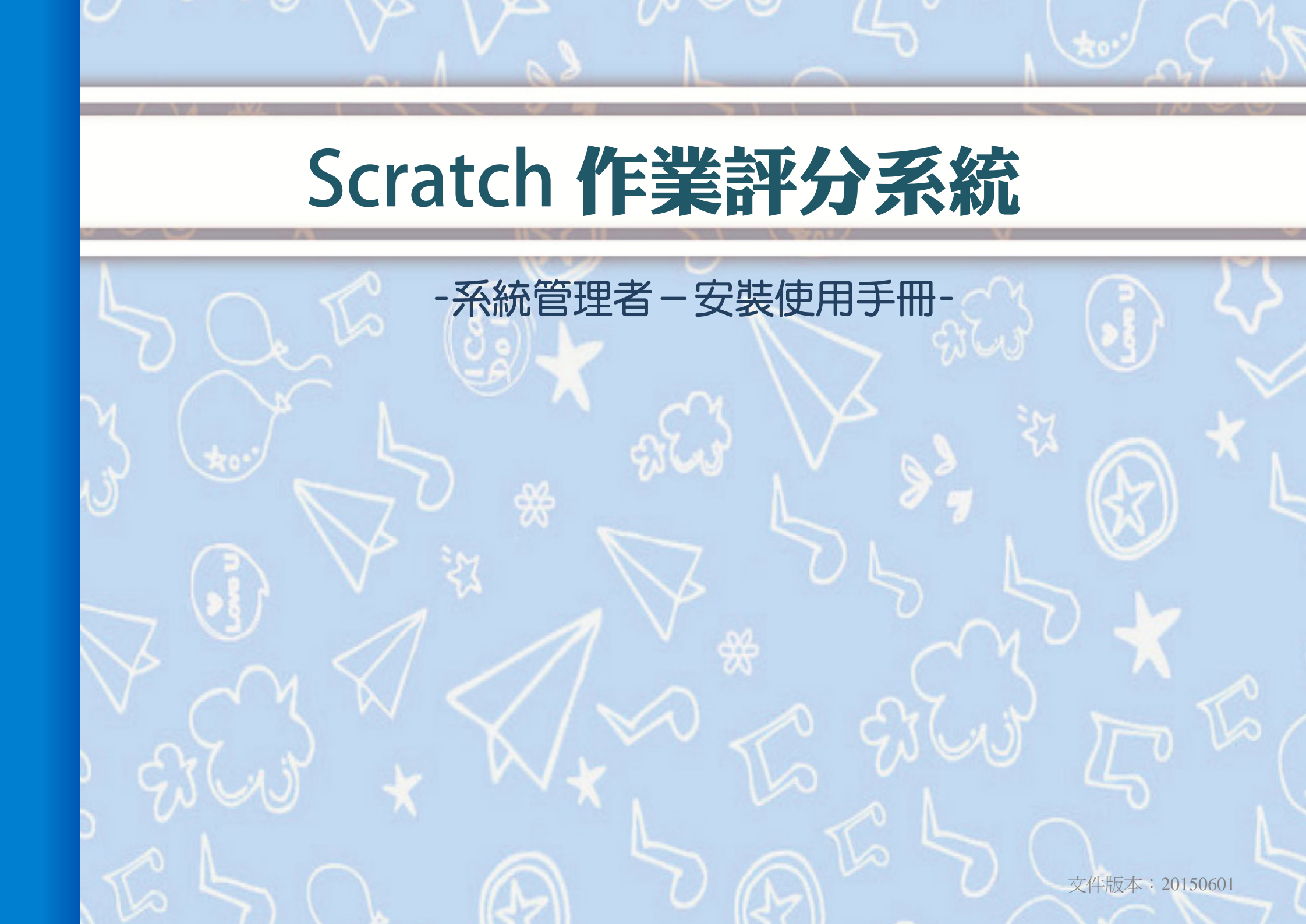

録

| — ` | 安裝・・・・・・・・・・・・・・・・・・・・・・・・・・・・・・・・・・・・        | 3 |
|-----|-----------------------------------------------|---|
| _`  | 登入・・・・・・・・・・・・・・・・・・・・・・・・・・・・・・・・・・・・        | 4 |
| 三、  | 管理介面介紹・・・・・・・・・・・・・・・・・・・・・・・・・・・・・・・・・・・     | 5 |
| 四、  | 變更密碼・・・・・・・・・・・・・・・・・・・・・・・・・・・・・・・・・・・・      | 6 |
| 五、  | 建立班級、學生資料・・・・・・・・・・・・・・・・・・・・・・・・・・・・・・・・・・・・ | 7 |
| 六、  | 建立老師資料・・・・・・・・・・・・・・・・・・・・・・・・・・・・・・・・・・・・    | 9 |
| 七、  | 設定作業展示首頁・・・・・・・・・・・・・・・・・・・・・・・・・・・・・         | 0 |
| 八、  | 上傳檔案大小設定・・・・・・・・・・・・・・・・・・・・・・・・・・・・・         | 1 |
| 九、  | 設定分數的顯示名稱・・・・・・・・・・・・・・・・・・・・・・・・・・・・         | 2 |
| +   | 修改學校課堂時段・・・・・・・・・・・・・・・・・・・・・・・・・・・・・・・・・・・・  | 3 |

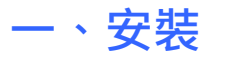

系統需求:

| 建議伺服器環境 | CentOS 5.x ~ 6.6 或 Windows NT |
|---------|-------------------------------|
| PHP     | 5.1 以上 ~ 5.5 以下               |
| MySQL   | 5.0 以上 ~ 5.2 以下               |

#### 步驟一、安裝設定

1. 將 eworksc 資料夾,複製到網站根目錄內。

2. 7z 權限設為 2555 (chmod 2555 7z); working\_updata、xls、upload 的權限設為 777。

3. 記事本(或文字編輯器)開啟 configure.php,設定資料庫相關設定。

#### 步驟二、資料庫安裝

將 install/mysql.sql 內的資料匯入到 Mysql 內(建議使用 phpmyadmin)即完成安裝。

### 二、登入

打開瀏覽器輸入 http://網址/eworksc/ 系統管理者登入帳號/密碼為:admin/admin 登入後即可建立班級,並建立老師與學生的帳號

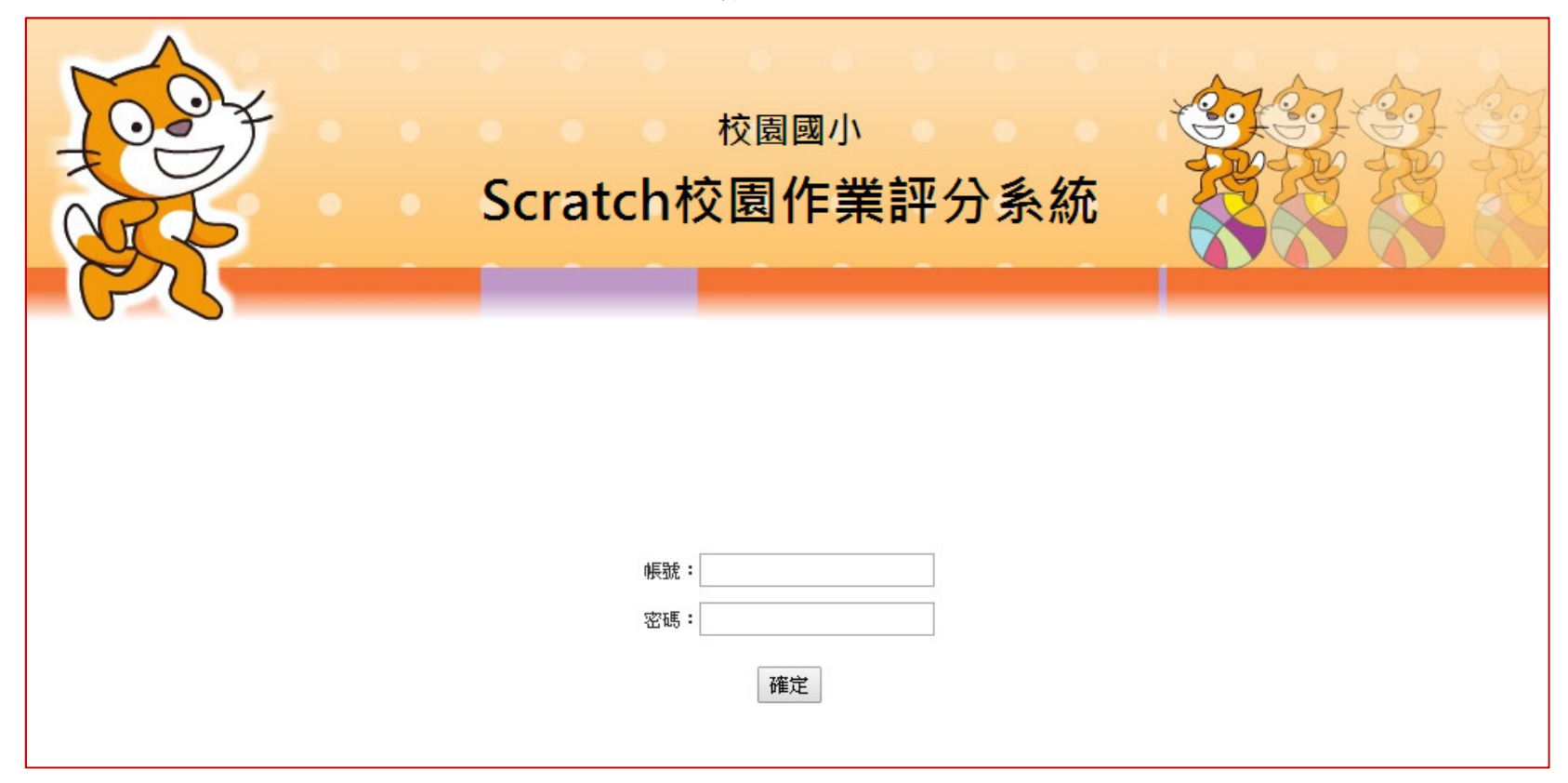

-4-

三、管理介面介紹

**班級學生設定:**新增班級與學生,支援大量匯入。

**老師管理:**新增與管理老師帳號。 檔案限制設定:設定檔案上傳大小。 分數階段名稱:修改分數階段相應的 文字。

學校課堂時段:可編輯課堂時段。 首頁展示設定:作業展示的設定。 變更密碼:修改管理者的密碼。 首頁連結:回到系統首頁。

**登出**:登出作業繳交系統。

| 校園國小         Scratch校園作業評分系統 |               |         |            |            |                   |                |  |  |
|------------------------------|---------------|---------|------------|------------|-------------------|----------------|--|--|
| 功能選手                         | L<br>()。0501班 | 极學生設定   |            |            |                   | 功能設定區          |  |  |
| ③•班級學生設定                     | <i>≌</i> ¶    |         |            | <b>₽</b> ± | <u>: 量羅入班級及學生</u> | ▲<br>▲<br>建立班級 |  |  |
| 到。老師管理                       |               |         | 選擇班級: 0501 |            |                   | 班 🏞 建立學生       |  |  |
| 5. 搅安阳纠织空                    | 班級            | 學號      | 座號         | 姓名         | 删除                | 編輯             |  |  |
| 個 来 IK                       | 0501          | s50101  | 1          | 王小明        | 面删除               | ✓ <u>編輯</u>    |  |  |
| lr/分數階段名稱                    | 0501          | s50102  | 2          | 陳大春        | 面删除               | ✓ 編輯           |  |  |
| ) 腐炊調告味品                     | 0501          | s50103  | 3          | 林淑芬        | 前删除               | ∕≦艑            |  |  |
| <b>少学仪</b> 袜至时权              | 0501          | s50104  | 4          | 陳曉華        | 面删除               | ∕≦艑輯           |  |  |
| 山,首頁展示設定                     | 0501          | s50105  | 5          | 吳雲雲        | <b>前</b> 删除       | ∕≦艑輯           |  |  |
| > 變更密碼                       | 0501          | \$50106 | 6          | 孫同恩        | 面 <u>删除</u>       | ∕€編輯           |  |  |
| 命 首頁連結                       | 0501          | s50107  | 7          | 張晴         | 前删除               | ✓ <u>編輯</u>    |  |  |
| 1 登出                         |               |         |            |            |                   |                |  |  |

-5-

四、變更密碼

第一次使用,首先記得要去修改管理者的密碼。

| 条統智              | 管理者 你好 | →愛更密碼                 |
|------------------|--------|-----------------------|
| <b>③</b> •班      | H級學生設定 | 上<br>「<br>管理者帳號:admin |
| · 是              | 诊師管理   | 輸入新密碼:                |
| ℃▲檔              | 當案限制設定 | 再次輸入新密碼:              |
| 007 53           | 數階段名稱  | 確定                    |
| ① 粤              | 校課堂時段  |                       |
| Q <sub>2</sub> 首 | 百展示設定  |                       |
| 合獲               | 使更密碼   |                       |
| 位首               | 百連結    |                       |
| €∎               | き出     |                       |
|                  |        |                       |

\* 系統管理者的預設帳密:admin / admin

-6-

#### 五、建立班級、學生資料

點【班級學生設定】即可建立班級與學生資料。

|                  | Sc                    | <sup>t</sup><br>ratch校 | <sup>交園國小</sup><br>園作業評 | ₽分系統      |                    |          |
|------------------|-----------------------|------------------------|-------------------------|-----------|--------------------|----------|
| 条統管理者 你好         | ()。<br><u>0501班</u> 編 | 被學生設定                  | 大                       | 量匯入       |                    | 単筆新      |
| ③ 班級學生設定 >       |                       |                        |                         | 🎝         | 大量匯入班級及學生          | ▶ 建立班級   |
| <b>國</b> ,老師管理   |                       |                        | 選擇班級: 050               | 01 ▼ 2000 | 立學生 💼 删除此          | 班 🍣 建立學生 |
| ○ 楼安阳纠织空         | 班級                    | 學號                     | 座號                      | 姓名        | 删除                 | 編輯       |
| 山本版前改定           | 0501                  | s50101                 | 1                       | 王小明       | 面删除                | ▲■       |
| 101/分數階段名稱       | 0501                  | \$50102                | 2                       | 陳大春       | <b>市</b> <u>刪除</u> | ✓ 編輯     |
| ① 屬於鋰當時印         | 0501                  | \$50103                | 3                       | 林淑芬       | 前删除                | ╱编輯      |
| ○ 学仪林主时权         | 0501                  | s50104                 | 4                       | 陳曉華       | 前删除                | ℰ鮨       |
| <b>企</b> ,首頁展示設定 | 0501                  | \$50105                | 5                       | 吳雲雲       | <b>前</b> 删除        | ℯℯ       |
|                  | 1000                  |                        |                         |           |                    |          |
| ⑦ 變更密碼           | 0501                  | \$50106                | 6                       | 孫同恩       | <b>前</b> 删除        | ℰ鮨       |

-7-

#### 大量匯入班級與學生

- 1. 製作學生資料檔
  - 欄位:班級、帳號、座號與姓名。
  - 請勿用中文檔名。

| 🗷 м                                                              | icrosoft Exce | 1 - 作業撤交 | 名單        |          |             |         |                                  |         |  |
|------------------------------------------------------------------|---------------|----------|-----------|----------|-------------|---------|----------------------------------|---------|--|
| · 國 · 檔案 E 編輯 E 檢視 (Y) 插入 (L) 格式 (Q) 工具 (T) 資料 (D) 視窗 (W) 說明 (H) |               |          |           |          |             |         |                                  |         |  |
| 10                                                               | 💕 🖬 🖪         |          | ABC 📖   🐰 | la 🖪 • 🤇 | 3   4) + (4 | -   🧕 Σ | - <u>A</u>   <u>A</u>   <u>B</u> | L 🕜 📲 🗄 |  |
|                                                                  | F28           | +        | fx        |          |             |         | xx                               |         |  |
|                                                                  | A             | В        | С         | D        | E           | F       | G                                | H       |  |
| 1                                                                | 班級            | 帳號       | 座號        | 姓名       | (←此行        | 不必輸入    | ()                               |         |  |
| 2                                                                | 0101          | s10101   | 1         | 劉德華      | √ 依序輸       | 入以下內容   | ■ · 並另存れ                         | 為csv格式  |  |
| 3                                                                | 0101          | s10102   | 2         | 郭富城      | 班級 (        | 一年一班調   | 輸入0101                           | L)      |  |
| 4                                                                | 0101          | s10103   | 3         | 張學友      | > 帳號 (      | 四位數以上   | -英文或數 <sup>a</sup>               | 字)      |  |
| 5                                                                | 0101          | s10104   | 4         | 黎明       | 座號          |         |                                  |         |  |
| 6                                                                | 0101          | s10105   | 5         | 周杰倫      | ● 姓名        |         |                                  |         |  |

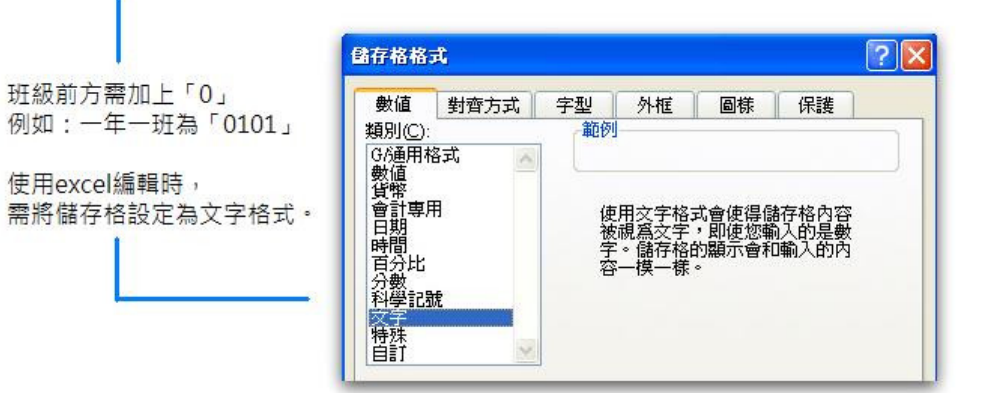

 進入【班級學生設定 / 大量匯入班級及學生】 · 上傳學生資料 檔。

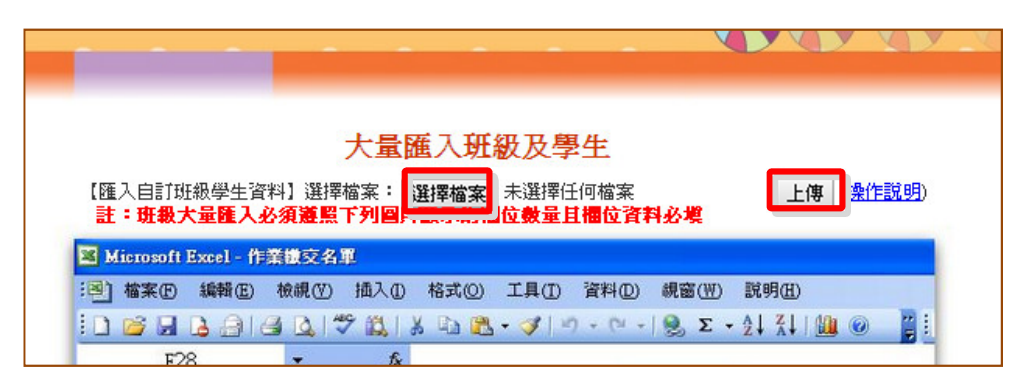

3. 依序選擇各欄位對應的項目,按【確定匯入】即可。

| 大量匯入班級及學生 |     |         |      |  |  |  |  |  |  |
|-----------|-----|---------|------|--|--|--|--|--|--|
| 班級▼       | 姓名▼ | 學號 ▼    | 座號 ▼ |  |  |  |  |  |  |
| 前进译       | 王小明 | \$50101 | 1    |  |  |  |  |  |  |
| 0501      | 陳大春 | \$50102 | 2    |  |  |  |  |  |  |
| 0501      | 林淑芬 | \$50103 | 3    |  |  |  |  |  |  |
| 0501      | 陳暁華 | s50104  | 4    |  |  |  |  |  |  |
| 0501      | 吳雲雲 | \$50105 | 5    |  |  |  |  |  |  |
| 0501      | 逐同因 | ≈50106  | 6    |  |  |  |  |  |  |

### 六、建立老師資料

按【老師管理】即可授權不同老師管理班級學生作業。

| K       K       K |                          | ç                | Scratcl           | <sub>校園國</sub><br>n校園作 | 小<br><b>業評分</b> 第 | <sup>て</sup><br>系統 |          |                                                                        |                                            |                                        |             |
|----------------------------------------------------------------------------------------------------|--------------------------|------------------|-------------------|------------------------|-------------------|--------------------|----------|------------------------------------------------------------------------|--------------------------------------------|----------------------------------------|-------------|
| ●       ●       ●       ●       ●       ●       ●       ●       ●       ●       ●       ●       ●       ●       ●       ●       ●       ●       ●       ●       ●       ●       ●       ●       ●       ●       ●       ●       ●       ●       ●       ●       ●       ●       ●       ●       ●       ●       ●       ●       ●       ●       ●       ●       ●       ●       ●       ●       ●       ●       ●       ●       ●       ●       ●       ●       ●       ●       ●       ●       ●       ●       ●       ●       ●       ●       ●       ●       ●       ●       ●       ●       ●       ●       ●       ●       ●       ●       ●       ●       ●       ●       ●       ●       ●       ●       ●       ●       ●       ●       ●       ●       ●       ●       ●       ●       ●       ●       ●       ●       ●       ●       ●       ●       ●       ●       ●       ●       ●       ●       ●       ●       ●       ●       ●       ●       ●       ●       ● | 系統管理者 你好<br>◎• 班级舉生铅定    | <b>一</b> 老師      | 管理                |                        |                   |                    |          |                                                                        |                                            |                                        |             |
| 公式檔案限制設定     並び     2.55     2.55     2.55     2.55                                                                                                    | ◎ 老師管理                   | <b>姓名</b><br>第武安 | <b>帳號</b><br>1005 | <b>密碼</b><br>±005      |                   | <b>負責班級</b>        | <b>H</b> | <ul> <li>◆新増老師</li> <li>●新増老師</li> <li>●新増老師</li> <li>●新増老師</li> </ul> |                                            |                                        |             |
| ● 学校課堂時段       ●       ●       ●       ●       ●       ●       ●       ●       ●       ●       ●       ●       ●       ●       ●       ●       ●       ●       ●       ●       ●       ●       ●       ●       ●       ●       ●       ●       ●       ●       ●       ●       ●       ●       ●       ●       ●       ●       ●       ●       ●       ●       ●       ●       ●       ●       ●       ●       ●       ●       ●       ●       ●       ●       ●       ●       ●       ●       ●       ●       ●       ●       ●       ●       ●       ●       ●       ●       ●       ●       ●       ●       ●       ●       ●       ●       ●       ●       ●       ●       ●       ●       ●       ●       ●       ●       ●       ●       ●       ●       ●       ●       ●       ●       ●       ●       ●       ●       ●       ●       ●       ●       ●       ●       ●       ●       ●       ●       ●       ●       ●       ●       ●       ●       ●       ●       ●  | □ ▲ 檔案限制設定<br>□ / 分數階段名稱 | 趙陸泉              | 1006              | 1006                   | 0601、0602、        | <b>同</b> 。老師       | 這理       |                                                                        |                                            |                                        |             |
| ①,首頁展示設定       姓名       趙登泉         ⑦ 變更密碼       帳號       t006         窗 首頁連結                                                                                                    | ③ 學校課堂時段                 |                  |                   |                        |                   | <u> </u>           |          |                                                                        | 我慢老師                                       | 2                                      | 新增老師        |
| ☆ 變更密碼       帳號       t006         窗 首頁連結       密碼       ····         ① 首頁連結       5年級: 全取       0501       0502         ● 音報: 全取       0601       0602       0604       0605       0606         ● 姓名       帳號       密碼       ●       ●       ●                                                                                                    | <b>企</b> ;首頁展示設定         |                  |                   |                        |                   | 姓名                 | 趙陸泉      | 1                                                                      | 40 - E - E - F - F - F - F - F - F - F - F |                                        |             |
| ① 首頁連結       密碼                                                                                                    |                          |                  |                   |                        |                   | 帳號                 | t006     |                                                                        |                                            |                                        |             |
| ● ● ● ● ● ● ● ● ● ● ● ● ● ● ● ● ● ● ●                                                                                                    | 价 首百連結                   |                  |                   |                        |                   | 密碼                 |          |                                                                        |                                            |                                        |             |
| 6年級:全取       0601        0602        0603        0604        0605        0606         確定         姓名<       帳號       盗碼       負責班級       欄除 指輯                                                                                                    |                          |                  |                   |                        |                   | 負責班級               | 5年級: 全   | 取 🗆 0501 0                                                             | 0502                                       |                                        |             |
| 確定       性名<     帳號     密碼     負責班級     删除     編輯                                                                                                    | 日金山                      |                  |                   |                        |                   |                    | 6年級: 全   | 取 🗹 0601 0                                                             | 2 0602 € 0603 € 0604 € 0605 € 0606         |                                        |             |
| 大会 帳號 密碼 いう 負責班級 樹除 編輯                                                                                                    |                          |                  |                   |                        |                   |                    |          | 1995-200                                                               | 確定                                         |                                        |             |
|                                                                                                    |                          |                  |                   |                        |                   | 姓名                 | 帳號       | 密碼                                                                     | 1 負責班級                                     | <b>删除</b>                              | 編輯          |
| 鄭武安     t005     t005     0501、0502     面 删除                                                                                                    |                          |                  |                   |                        |                   | 鄭武安                | t005     | t005                                                                   | 0501 \ 0502                                | 11111111111111111111111111111111111111 | 🥖 <u>編輯</u> |

-9-

## 七、設定作業展示首頁

在【首頁展示設定】可設定作業在首頁展示、訪客瀏覽、區塊選單等功能。

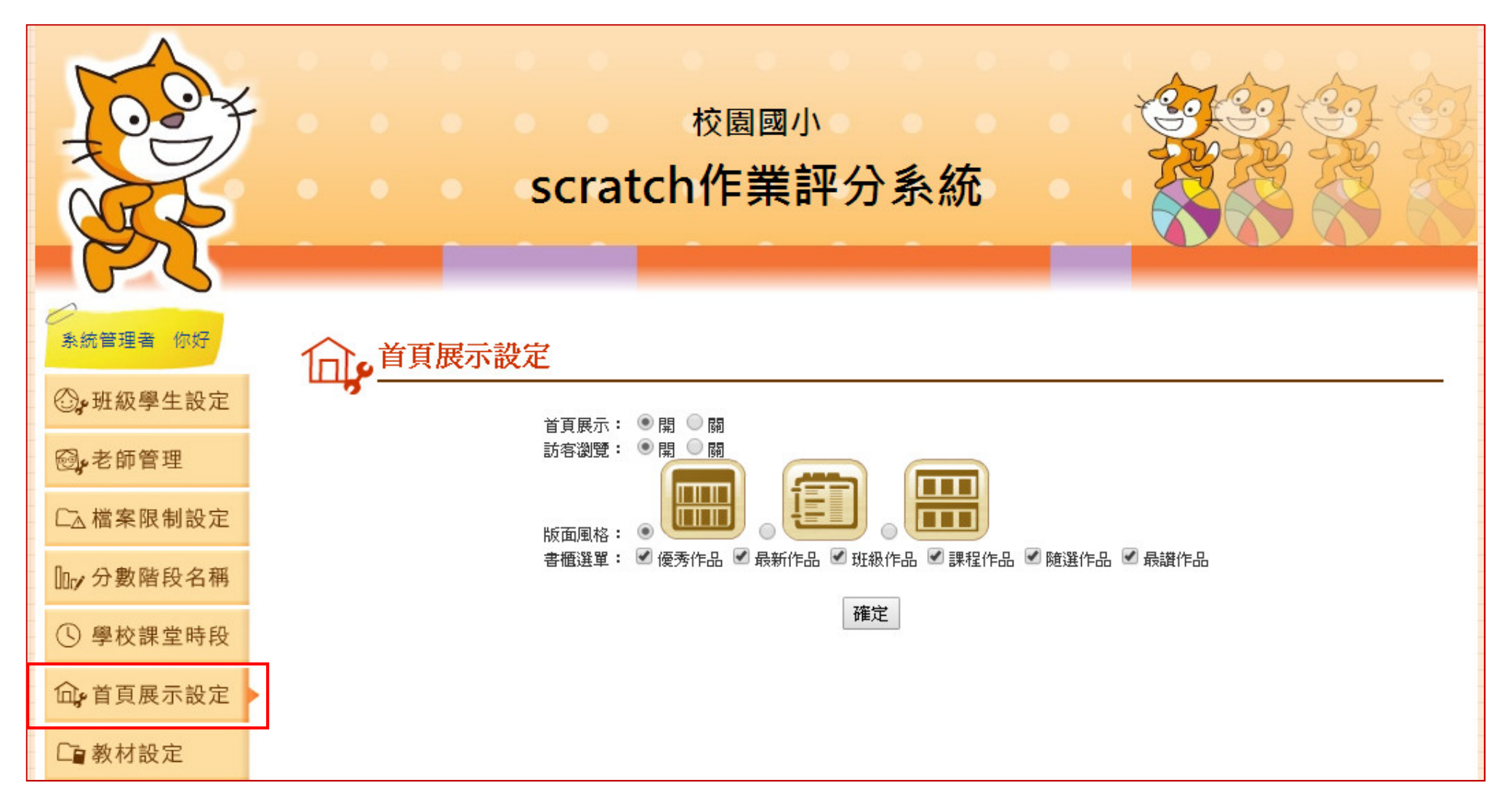

-10-

# 八、上傳檔案大小設定

在【檔案限制設定】中,可修改作業上傳的檔案大小限制。

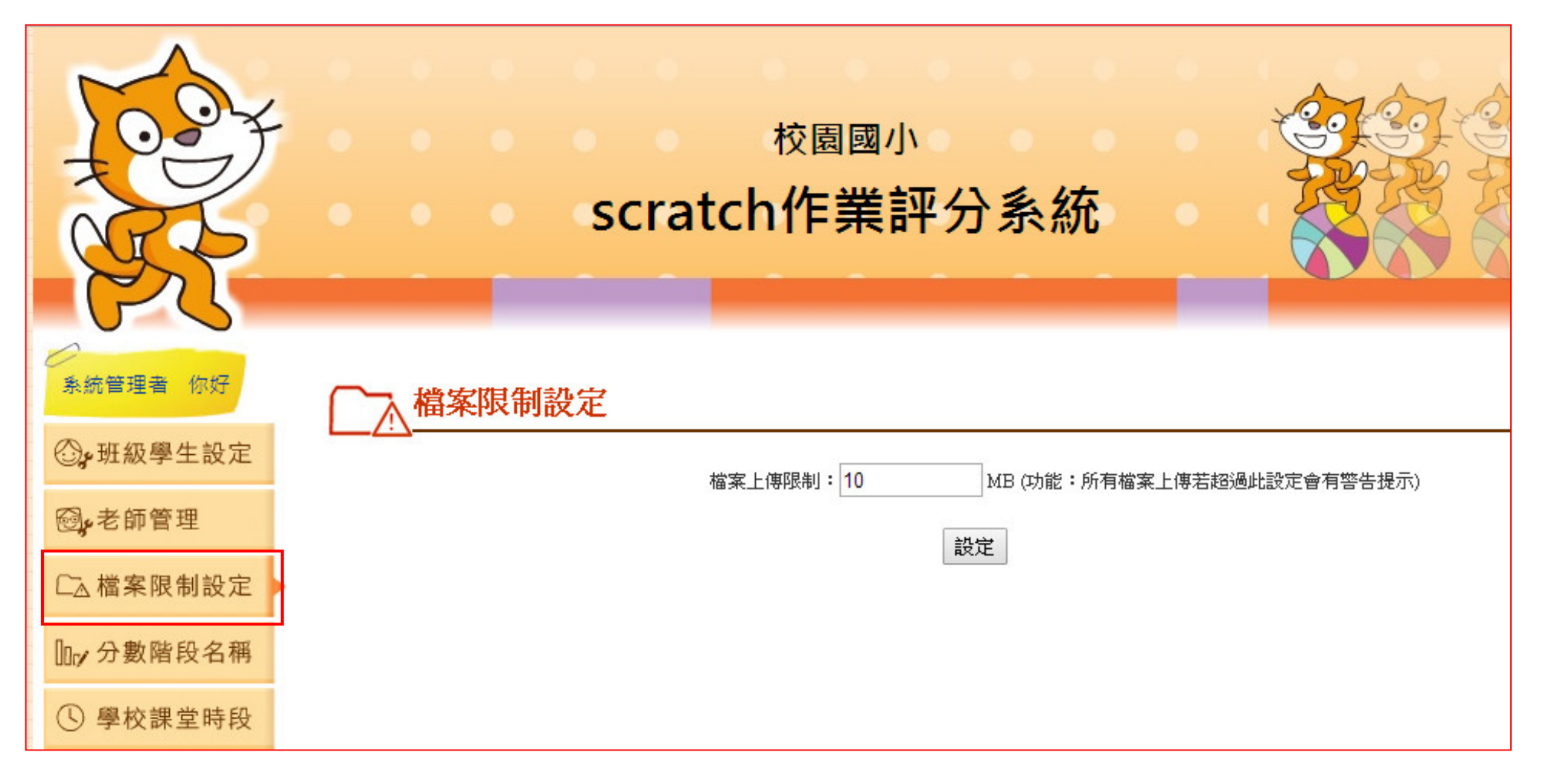

# 九、設定分數的顯示名稱

老師評分時是以數字評分,在學生端會以此處的設定範圍來顯示對應的內容。

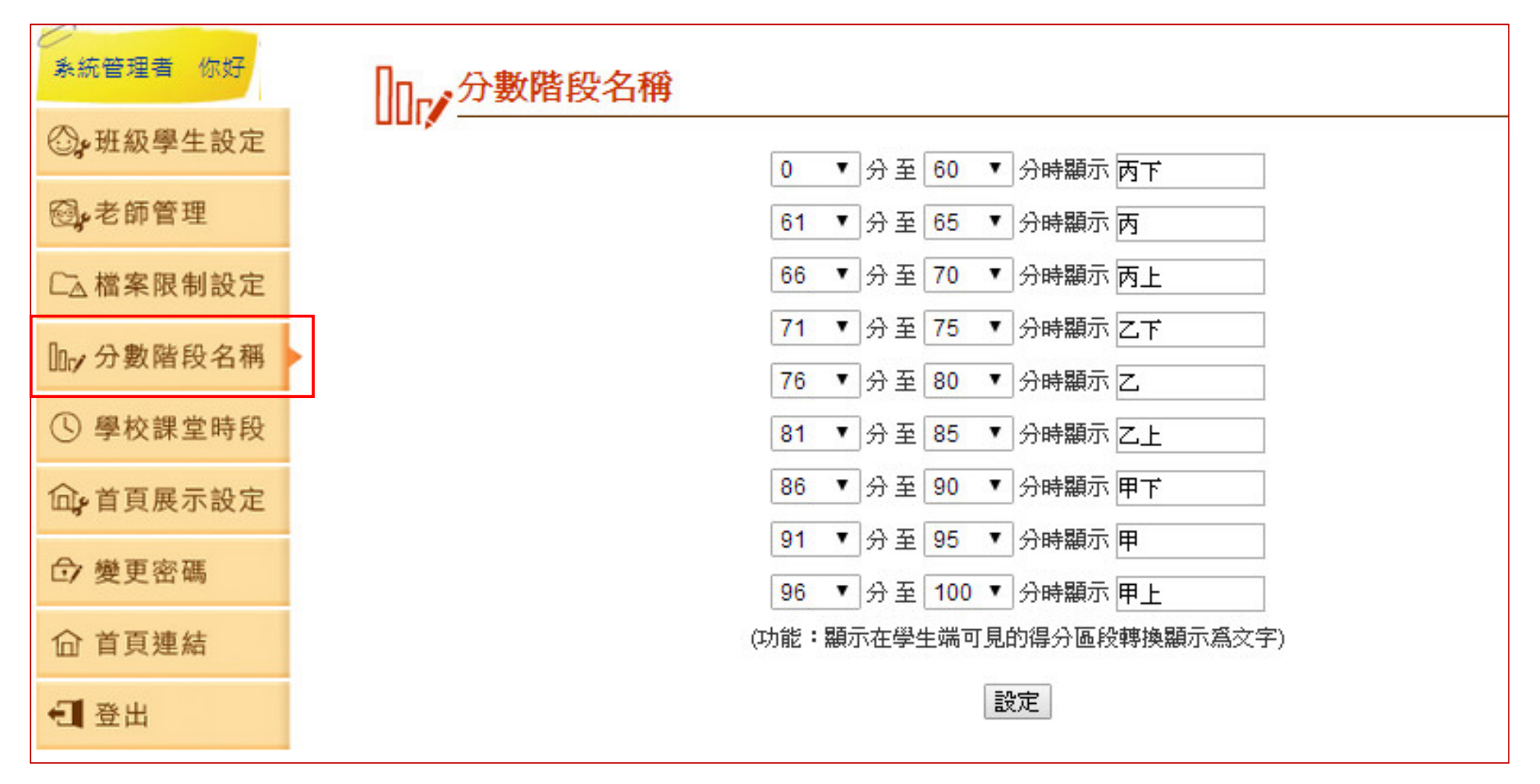

#### 十、修改學校課堂時段

設定學校的課堂時間,此處的設定會顯示在老師的課程表時間。

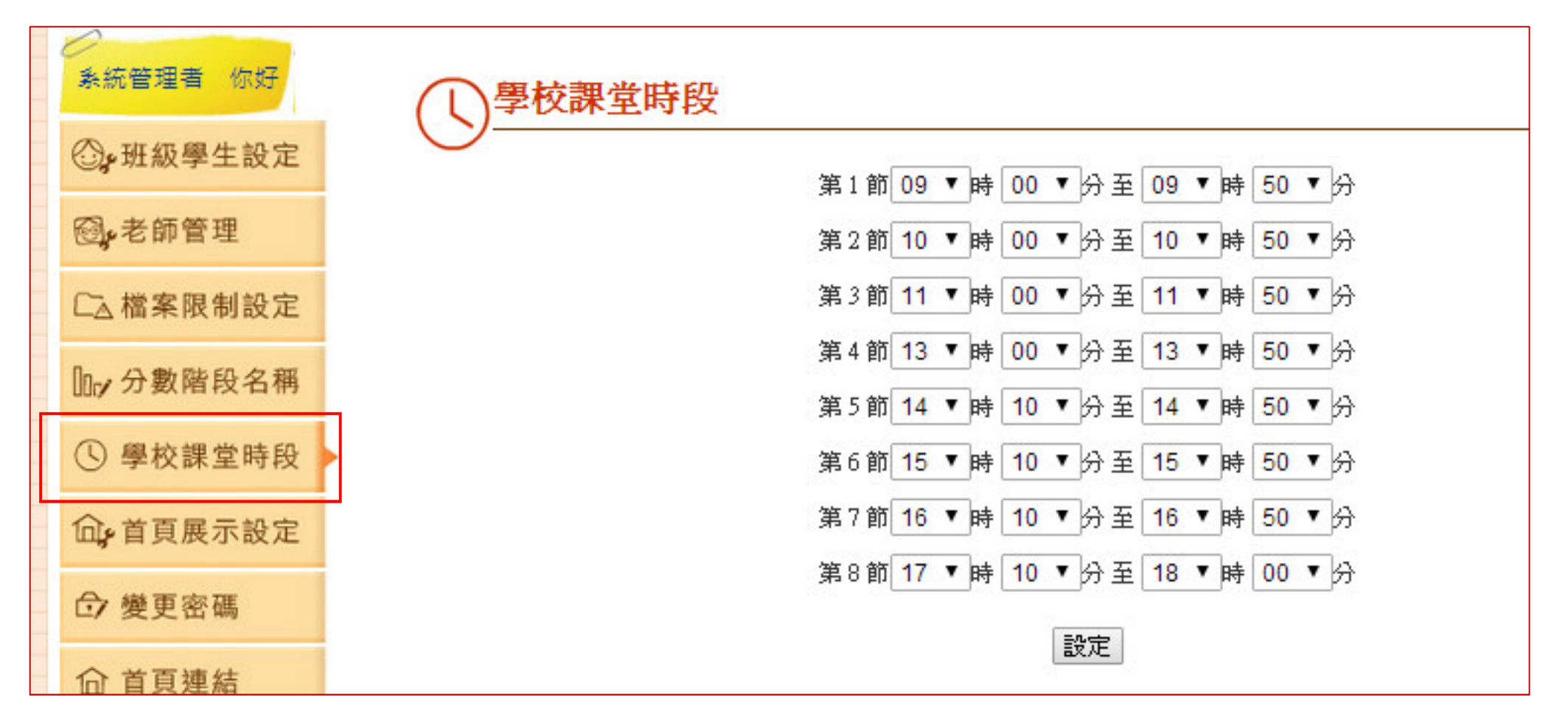

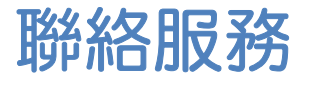

使用上有任何問題與建議,歡迎使用下列任何方式聯絡我們。

電話: (02)2659-8855 分機 27

郵件:service@eduweb.com.tw

感謝您選擇校園文化,有您的支持與愛護,我們將繼續努力,開發更多好用、貼心的產品。 並請持續選用校園文化資訊教材!

Scratch 作業評分系統官方網站

http://youweb.eduweb.com.tw/scratch

校園文化官方網站

http://www.eduweb.com.tw/

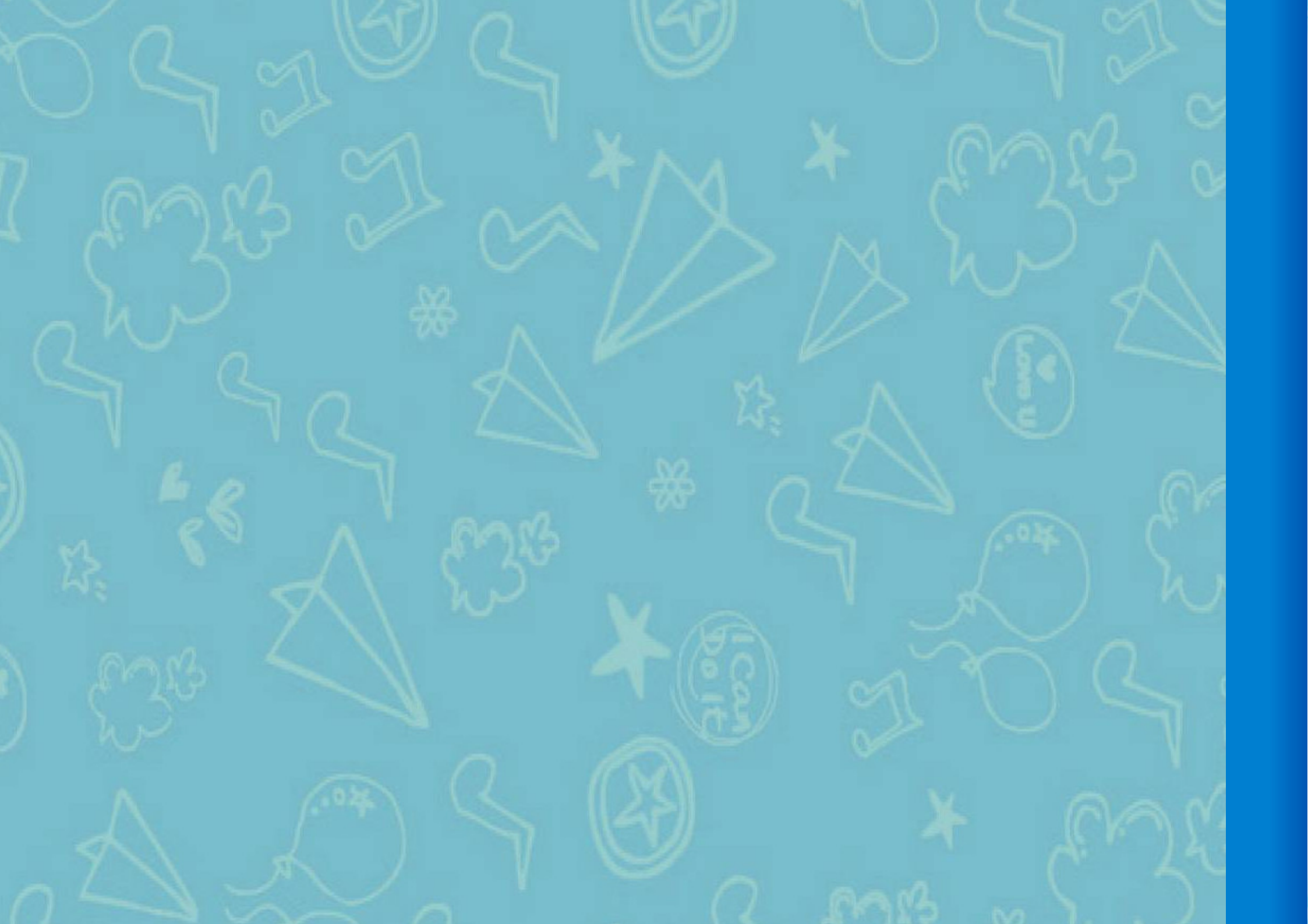